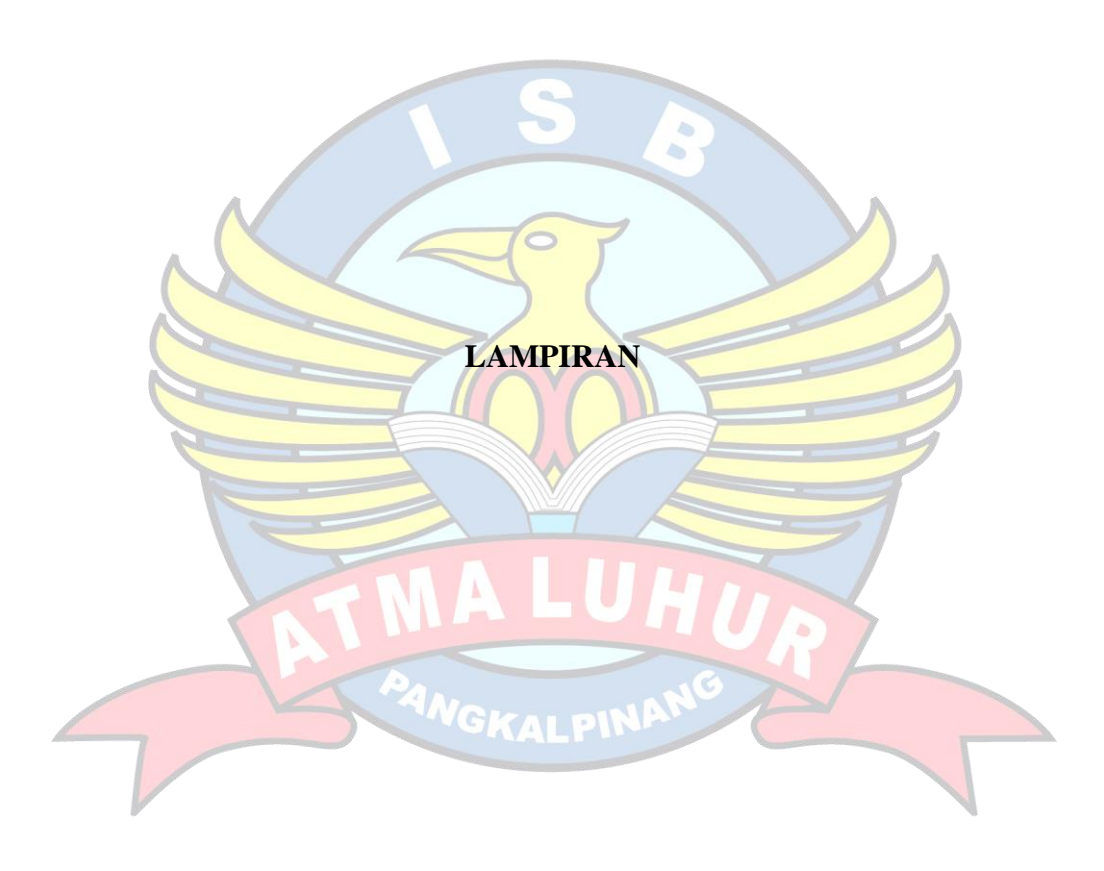

## LAMPIRAN A HASIL OBSERVASI DAN WAWANCARA

- A. Pembicara : Pengelola Pusat Data dan Jaringan Internet Terpusat Pemerintah Kabupaten Bangka Tengah
- B. Hasil Wawancara :

Masalah Jaringan Internet di OPD Diskominfosta :

- 1. Manajemen Bandwidth yang digunakan pada seluruh OPD yang terkoneksi ke Jaringan Internet Terpusat Pemerintah Kabupaten Bangka Tengah termasuk OPD Diskominfosta adalah metode Shared Bandwidth, sehingga terjadinya "rebutan" bandwidth sehingga akses internet menjadi lambat/lemot ketika banyak pengguna yang terkoneksi ke internet pada waktu yang sama melalui Jaringan Internet Terpusat Pemerintah Kabupaten Bangka Tengah.
- 2. Beberapa OPD masih kekurangan Access Point, sehingga masih ada area Blank Spot Wi-Fi pada OPD tersebut.
- 3. Pemeliharaan perankat dan backbone jaringan fiber optic masih kurang maksimal, sehingga masih terjadi OPD yang mengalami putus koneksi internet karena kabel jaringan fiber optic yang rusak.
- 4. Masih kurangnya SDM dalam pengelolaan jaringan internet di OPD Diskominfosta, sehingga masih sering terjadi masalah karena salah konfigurasi perangkat dan jaringan yang mengakibatkan koneksi internet menjadi lemot atau bahkan putus koneksi internet.
- Belum adanya analisis terhadap kualitas jaringan di Jaringan Internet Terpusat Pemerintah Kabupaten Bangka Tengah, khusunya pada OPD Diskominfosta.

# LAMPIRAN B INSTALASI SOFTWARE AXENCE NETTOOLS 5

1. Download Software Axence NetTools 5 di situs resmi Axence di URL :

https://axence.net/en/axence-nettools.

|                                                                                                    |                                                                                                    | AVENUE ACCOUNT                                                                                                    |  |
|----------------------------------------------------------------------------------------------------|----------------------------------------------------------------------------------------------------|----------------------------------------------------------------------------------------------------|--|
| nVision 🚓 🖬 🛓 🕀 🕕                                                                                                    | 3 netTools                                                                                                    | Q DI +                                                                                                    |  |
| netTools                                                                                                    | Free and functional network of<br>Axence netTools is a set of ten hand<br>is popular all over the world. The sof<br>uses. All functionalities of netTools a<br>software.                                                                                                    | diagnostic tool<br>y tools for network scanning and monitoring which<br>tware is designed both for home and commercial<br>ire present in Network module of Axence r/Vision <sup>®</sup> |  |
|                                                                                                    | & DOWNLOAD NETTOOLS                                                                                                    |                                                                                                    |  |
| NETWATCH<br>• multiple host availability and response time<br>montoring<br>• notifications (via e-mail, message, sound) on<br>host availability issues<br>• current and historical charts for response<br>times and percentiage of lost packets<br>• data export to XML, HTML, TXT | monitoring of TCP/IP services - monitoring<br>the response time and lost packets<br>percentage for the following services: IHTP;<br>PCP3, SMTP; FTP and S0 others<br>monitoring of any TCP part<br>NoR-based host identification; automatic<br>address checking very 10 minutes<br>host export/import<br>most comparison and et e. |                                                                                                    |  |

2. Install Software dengan meng-klik file \*.exe yang telah didownload sebelumnya. Lalu pilih Bahasa instalasi yang akan digunakan

|           | 2ªANO                          | SKALDINANG                |          |
|-----------|--------------------------------|---------------------------|----------|
| Select Se | etup Languag                   | ge                        | $\times$ |
| nT        | Select the la<br>installation: | anguage to use during the |          |
|           | English                        |                           | $\sim$   |
|           |                                | OK Cano                   | el       |

3. Konfirmasi instalasi Software Axence NetTools 5

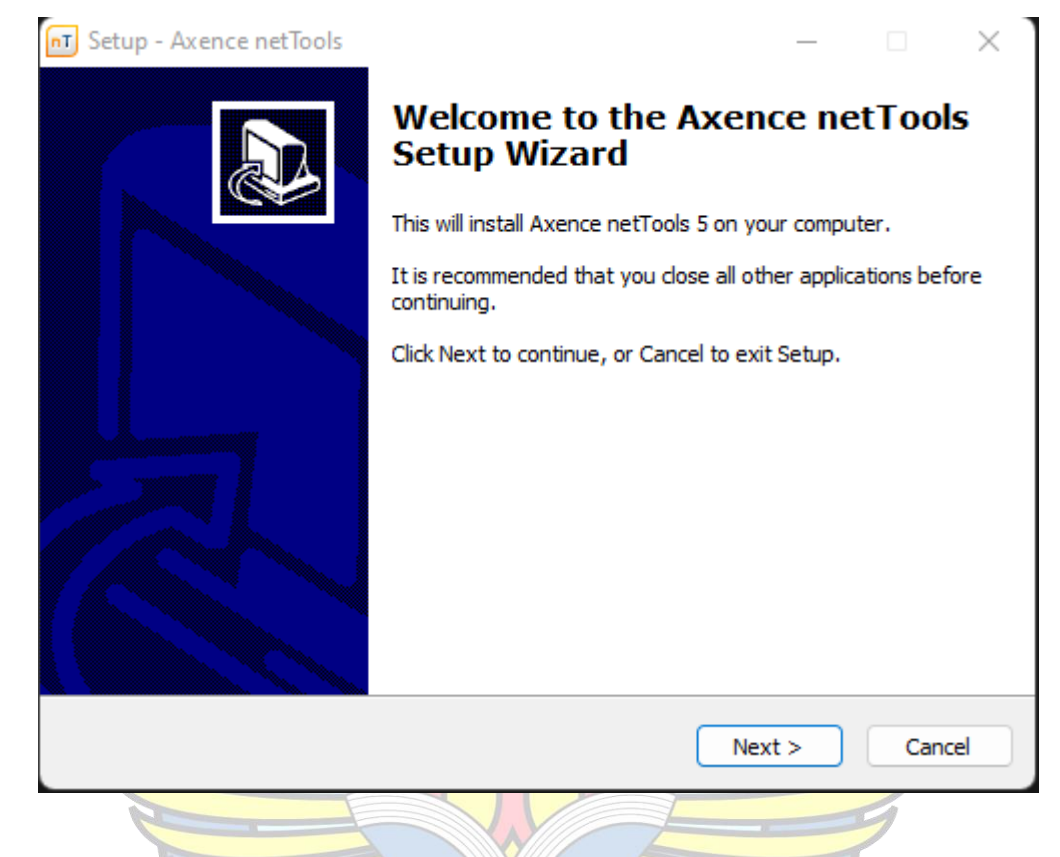

4. End User License Agreement (EULA) dari Software Axence NetTools 5

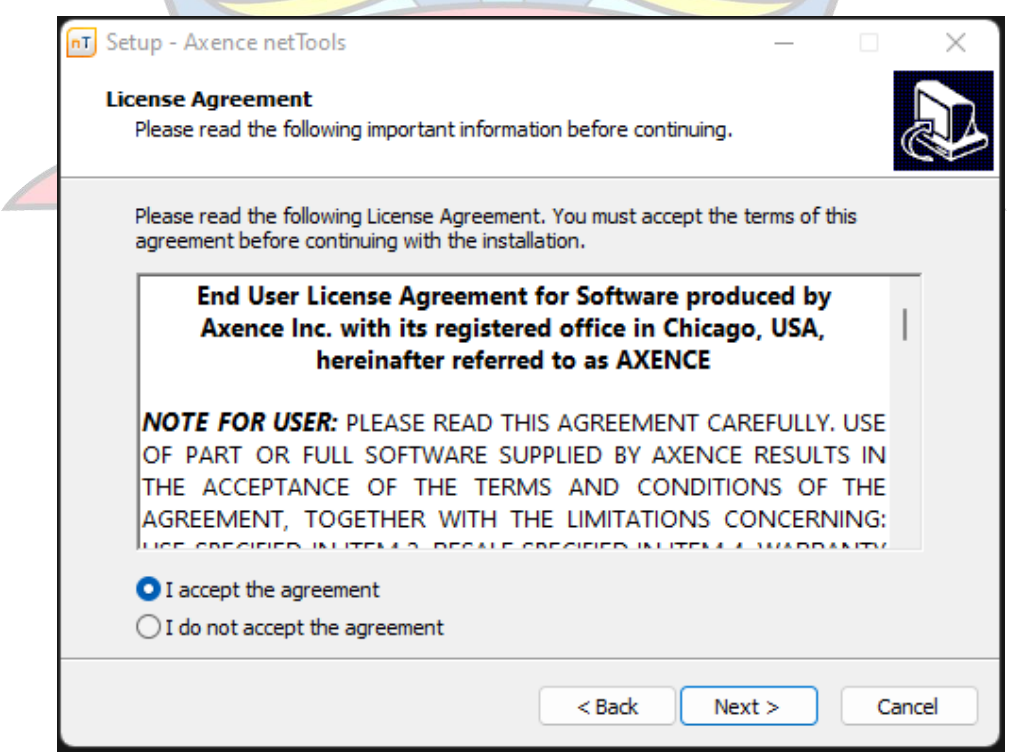

5. Select Destination Location Folder untuk direktori instalasi

| nT Setup - Axence netTools                                                | _        |        | $\times$ |
|---------------------------------------------------------------------------|----------|--------|----------|
| Select Destination Location<br>Where should Axence netTools be installed? |          |        |          |
| Setup will install Axence netTools into the following folder.             |          |        |          |
| To continue, click Next. If you would like to select a different folder,  | click Br | owse.  |          |
| C:\Program Files (x86)\Axence\netTools\5                                  | ) [ E    | Browse |          |
| At least 44.7 MB of free disk space is required.                          |          |        |          |
| < Back Nex                                                                | t >      | )      | ancel    |
|                                                                           |          | 2      |          |

6. Pilihan untuk menempatkan shortcut software di Program menu

| - |                                                                               |           |           |          |
|---|-------------------------------------------------------------------------------|-----------|-----------|----------|
|   | nT Setup - Axence netTools                                                    | _         |           | $\times$ |
|   | Select Start Menu Folder<br>Where should Setup place the program's shortcuts? |           | ¢         |          |
|   | Setup will create the program's shortcuts in the following S                  | tart Men  | u folder. |          |
|   | To continue, click Next. If you would like to select a different folder,      | click Bro | owse.     |          |
|   | Axence netTools 5                                                             | Br        | owse      |          |
|   |                                                                               |           |           |          |
|   |                                                                               |           |           |          |
|   |                                                                               |           |           |          |
|   |                                                                               |           |           |          |
|   |                                                                               |           |           |          |
|   |                                                                               |           |           |          |
|   | < Back Nex                                                                    | t >       | Car       | ncel     |

7. Additional Task untuk membuat desktop icon untuk software yg diinstal

| n    | T Setup - Axence netTools — 🗌 🗙                                                                                   |
|------|----------------------------------------------------------------------------------------------------|
|      | Select Additional Tasks<br>Which additional tasks should be performed?                                            |
|      | Select the additional tasks you would like Setup to perform while installing Axence<br>netTools, then click Next. |
|      | Additional shortcuts:                                                                                             |
|      | Create a desktop shortcut                                                                                         |
|      |                                                                                                    |
|      |                                                                                                    |
|      |                                                                                                    |
| _    |                                                                                                    |
|      | < Back Next > Cancel                                                                                              |
| 8. K | onfirmasi Instalasi Software Axence NetTools 5                                                                    |
|      | Ready to Install<br>Setup is now ready to begin installing Axence netTools on your computer.                      |
|      | Click Install to continue with the installation, or click Back if you want to review or<br>change any settings.   |
|      | Destination location:<br>C:\Program Files (x86)\Axence\netTools\5                                                 |
|      | Start Menu folder:<br>Axence netTools 5                                                                           |
|      | Additional tasks:<br>Additional shortcuts:<br>Create a desktop shortcut                                           |
|      | • • • •                                                                                                    |
|      | < Back Install Cancel                                                                                             |

9. Proses instalasi Software Axence NetTools 5

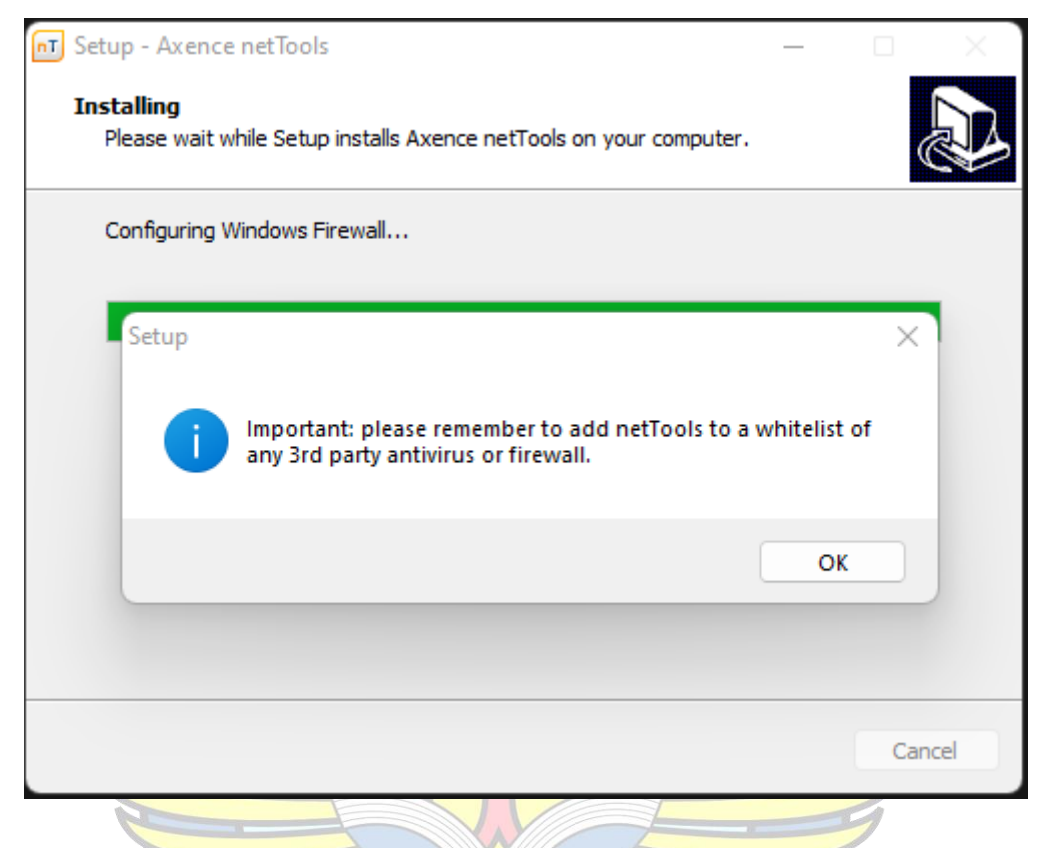

10. Konfirmasi Instalasi Software telah selesai dilakukan

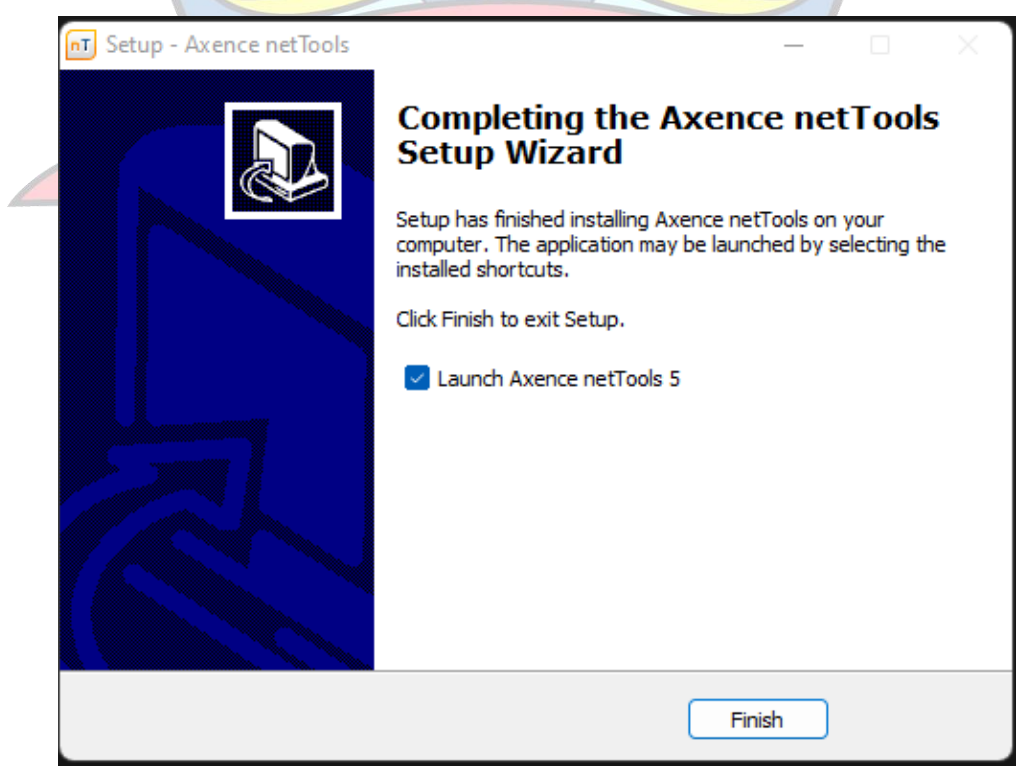

#### LAMPIRAN C

#### MONITORING JARINGAN DI OPD DISKOMINFOSTA

- Monitoring jaringan internet di OPD Diskominfosta pada hari Jumat tanggal 15 Juli 2022 pukul 10.00 s.d. 15.00 WIB
  - a. Laptop Terkoneksi dengan SSID KOMINFO BANGKA TENGAH

| Axence net lools - NetWatch             |           |         |                 |            |              |                 |              |      |                 |     |        |                     |                 |                 |
|-----------------------------------------|-----------|---------|-----------------|------------|--------------|-----------------|--------------|------|-----------------|-----|--------|---------------------|-----------------|-----------------|
| <u>F</u> ile <u>T</u> ools <u>H</u> elp |           |         |                 |            |              |                 |              |      |                 |     |        |                     |                 |                 |
| NetWatch WinTools Local info            | Ning      | Trace L | ookup Bandwidth | NetCheck   | TCP/IP works | hop Scan device | Scan network | SNMP |                 |     |        |                     | What's          | s new?          |
| Address: 1.1.1.1                        | + PING    | • •     | Add >           |            |              |                 |              |      |                 |     |        |                     |                 |                 |
| Pick a Task                             | *         |         |                 | Device     |              |                 |              | Res  | ponse Time (ms) |     |        | F                   | Packets         |                 |
| General tasks:                          | * Status  | Na      | me IP           | DNS Name   | e Lo         | cation          | Service      | Last | Avg             | Min | Мах    | Sent                | Lost            | % Lost          |
| 🛕 Set alerts                            | 11        | 1.1     | 1.1 1.1.1.1     | one.one.on | e.one        |                 | PING         | -    |                 |     |        | 0                   | 0               |                 |
| Disable monitoring                      |           |         |                 |            |              |                 |              |      |                 |     |        |                     |                 |                 |
| Selected device(s) tasks:               | 4.4       |         |                 |            |              |                 |              |      |                 |     |        |                     |                 |                 |
| Start monitoring                        | Â.        |         | 1 7 31          |            |              |                 |              |      |                 |     |        |                     |                 |                 |
| Reset stats                             | Г         |         |                 |            |              |                 |              |      |                 |     |        | Sent time           | Response tim    | e (ms)          |
| Delete                                  |           |         |                 |            |              |                 |              |      |                 |     | Curre  | anthy connected to: |                 | 44              |
| Device Options                          |           |         |                 |            |              |                 |              |      |                 |     |        | KOMINEO BANG        | KA TENGALI      |                 |
| Name:                                   |           |         |                 |            |              |                 |              |      |                 |     |        | Internet access     |                 |                 |
| IP                                      |           |         |                 |            |              |                 |              |      |                 |     | Dial-u | up and VPN          |                 | ^               |
|                                         | (SE)      |         |                 |            |              |                 |              |      |                 |     | VPN    | Bangka Tengah       |                 |                 |
| nVision 13.5                            | onse Time |         |                 |            |              |                 |              |      |                 |     | Wirel  | ess Network Connec  | ction           | ^               |
| Manage IT                               | Sespi     |         |                 |            |              |                 |              |      |                 |     | ком    | INFO BANGKA TEN     | IG Connecto     | ed , 📲          |
| assets in                               | -         |         |                 |            |              |                 |              |      |                 |     | ком    | INFO BANGKA TENO    | GAH 2 2.4G      | lle.            |
| the mobile                              |           |         |                 |            |              |                 |              |      |                 |     | LPSE   |                     |                 | lle.            |
|                                         |           |         |                 |            |              |                 |              |      |                 |     | SSID2  | 1                   |                 | -11             |
| application!                            |           |         |                 |            |              |                 |              |      |                 |     |        |                     |                 | 10000           |
| Find out more                           | L         |         |                 |            |              |                 |              |      |                 |     | -      |                     |                 |                 |
|                                         |           |         |                 |            |              | Time            |              |      |                 |     |        | Open Network an     | d Sharing Cente | r -             |
| Total: 1 devices. 0 active, 1 paused.   |           |         |                 |            |              |                 |              |      |                 |     | -      |                     |                 |                 |
| 🕒 (2) 🔁 🚺                               |           |         | 1 <b>1</b>      | J n        |              |                 |              |      |                 |     |        |                     | 15/             | 9:46<br>07/2022 |
| 0                                       | -         |         |                 |            |              |                 |              |      | -               |     |        |                     |                 |                 |
|                                         |           |         | 1               |            |              |                 |              |      |                 | 7   |        |                     |                 |                 |

b. Pengambilan data Packet Lost, Delay dan Jitter menggunakan fitur

NETWATCH pada Software Axence NetTools 5

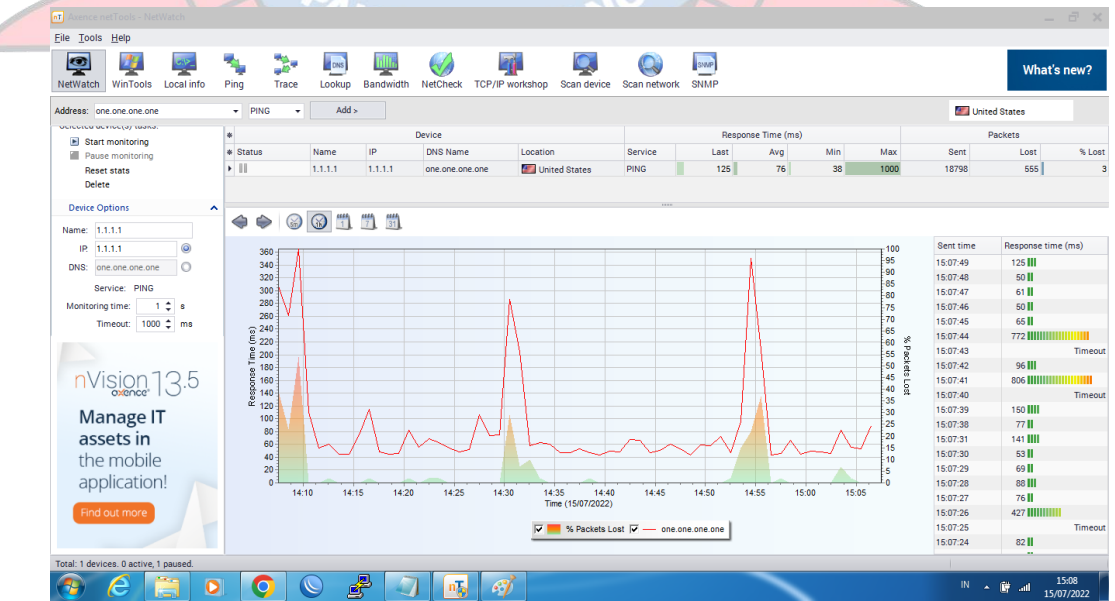

 c. Pengambilan data Bandwidth menggunakan fitur BANDWIDTH pada Software Axence NetTools 5

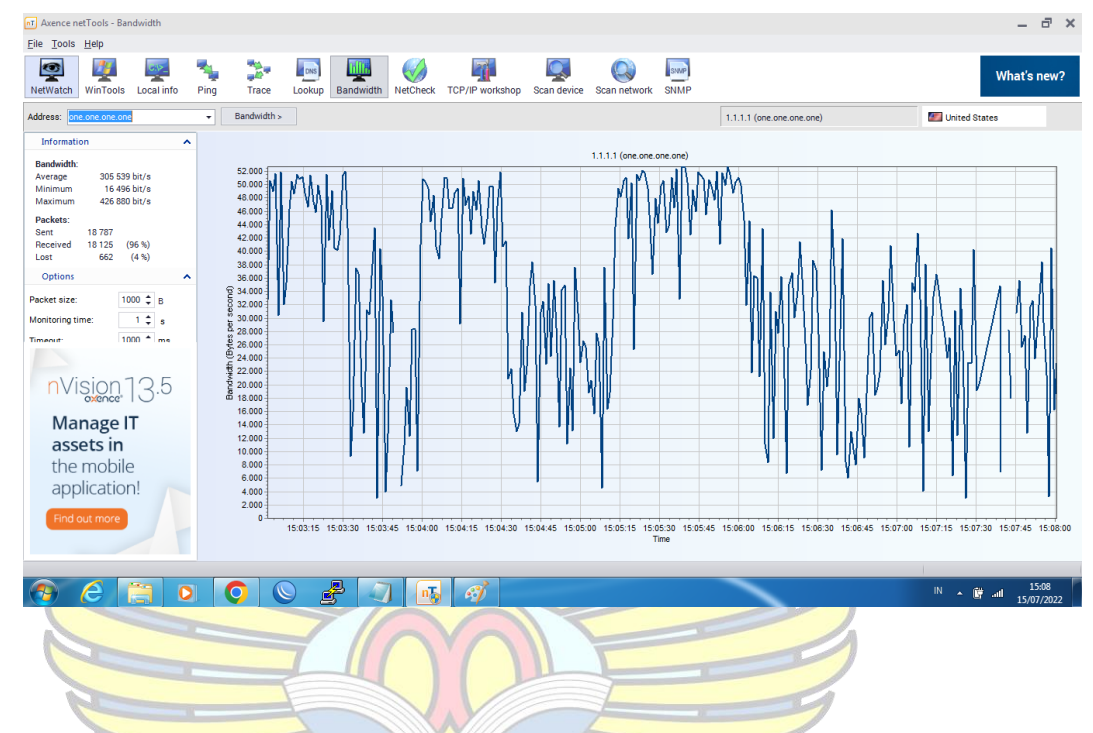

- Monitoring jaringan internet di OPD Diskominfosta pada hari Minggu tanggal 17 Juli 2022 pukul 10.00 s.d. 15.00 WIB
  - a. Laptop Terkoneksi dengan SSID KOMINFO BANGKA TENGAH

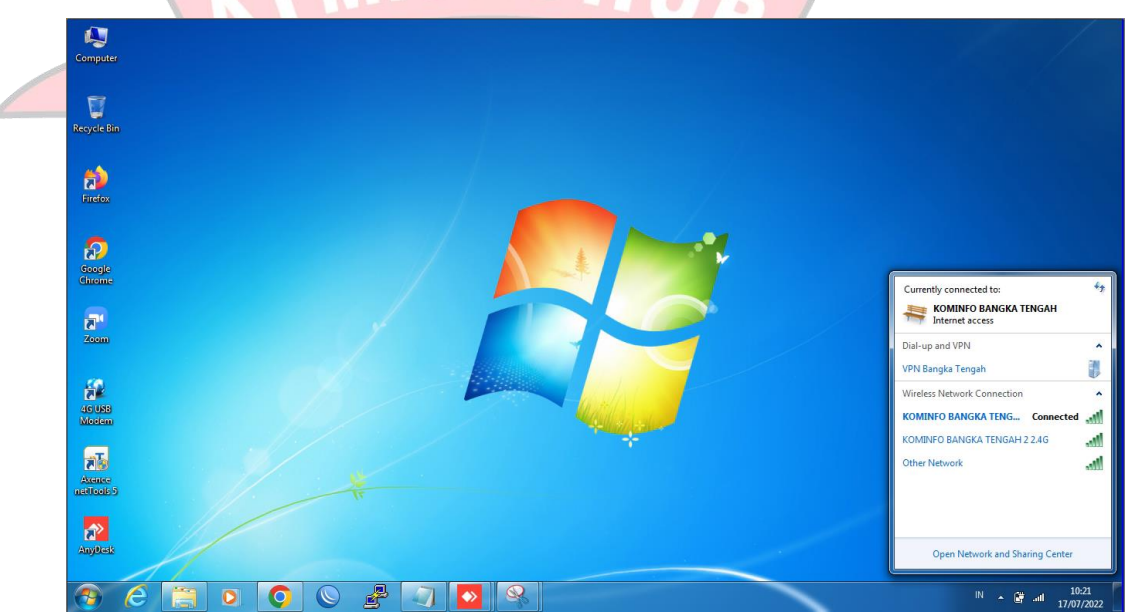

b. Pengambilan data Packet Lost, Delay dan Jitter menggunakan fitur

NETWATCH pada Software Axence NetTools 5

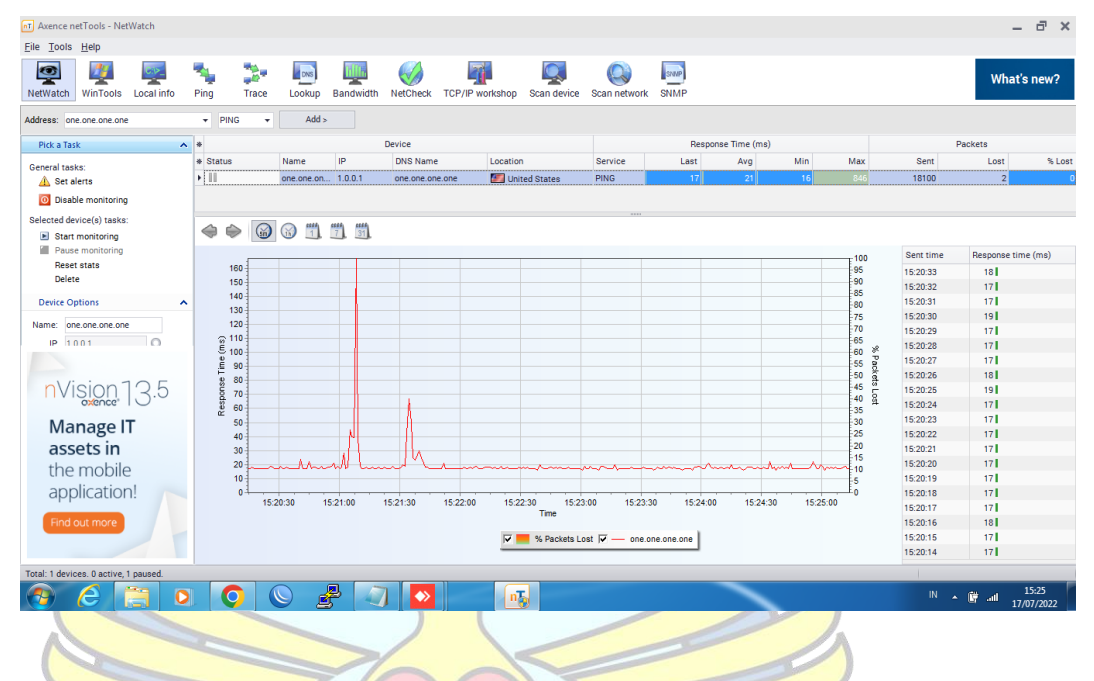

c. Pengambilan data Bandwidth menggunakan fitur BANDWIDTH pada

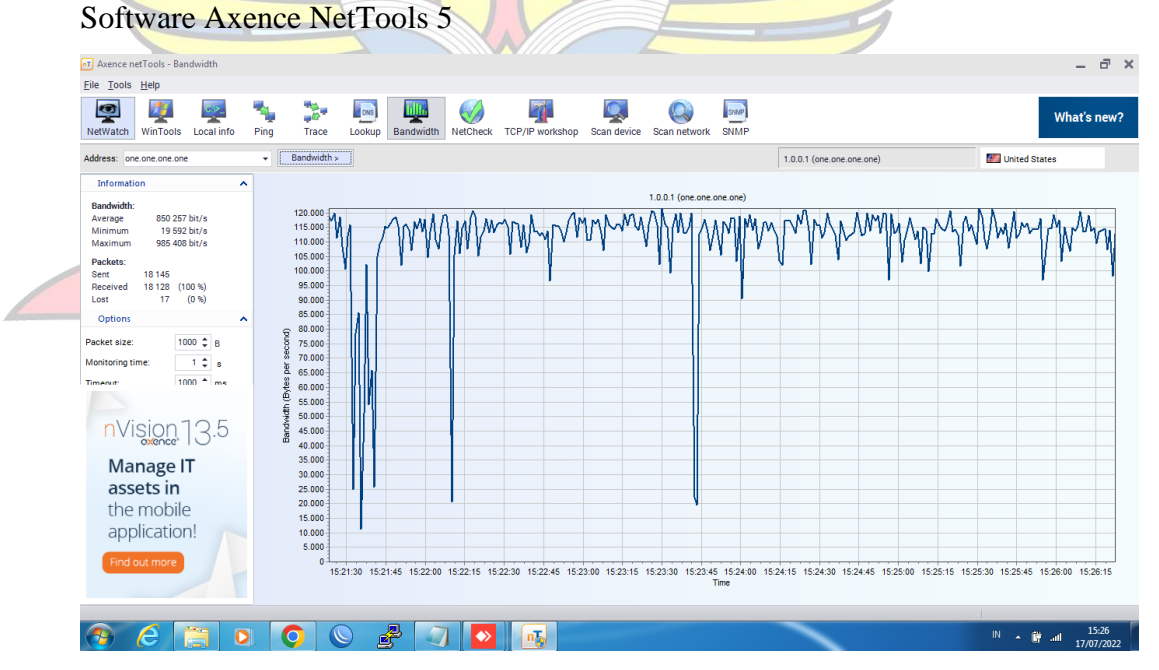

 Monitoring jaringan internet di OPD Diskominfosta pada hari Senin tanggal 18 Juli 2022 pukul 10.00 s.d. 15.00 WIB a. Laptop Terkoneksi dengan SSID KOMINFO BANGKA TENGAH

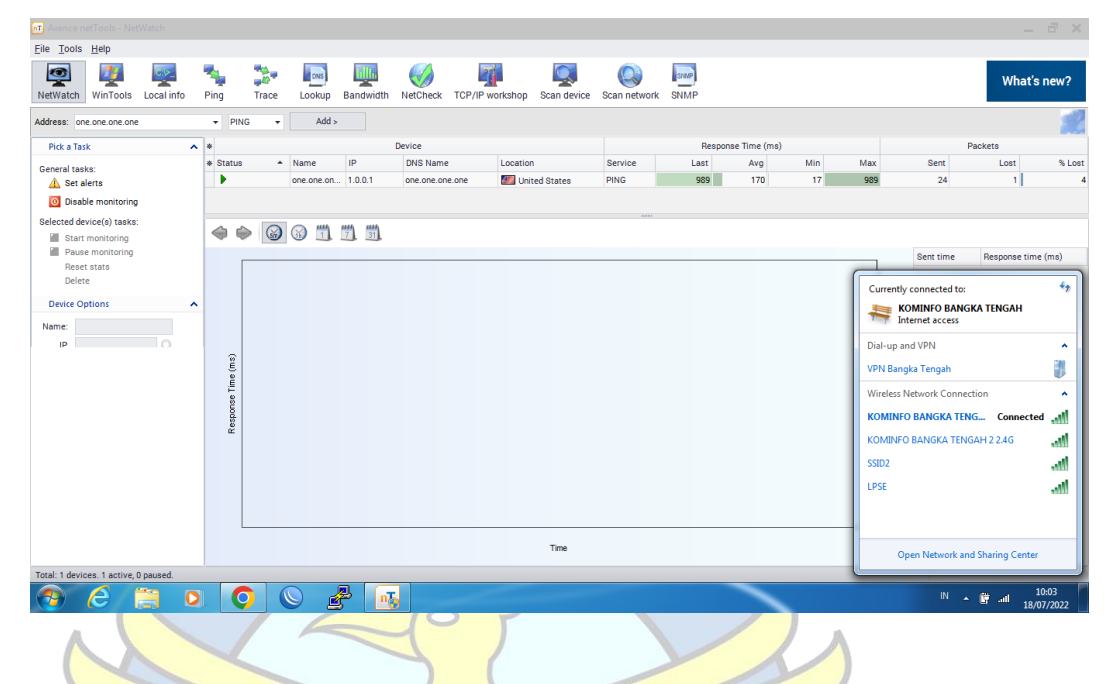

 b. Pengambilan data Packet Lost, Delay dan Jitter menggunakan fitur NETWATCH pada Software Axence NetTools 5

| NetWatch WinTools Local in | nfo Ping Trace | Lookup Bandwidth            | NetCheck TCP/IP | workshop Scan device                | Scan network | K SNMP      |               |                 |       |           | What         | s nev |
|----------------------------|----------------|-----------------------------|-----------------|-------------------------------------|--------------|-------------|---------------|-----------------|-------|-----------|--------------|-------|
| Address:                   | ✓ PING         | ▪ Add >                     |                 |                                     |              |             |               |                 |       |           |              |       |
| Pick a Task                | A *            |                             | Device          |                                     |              | Respo       | nse Time (ms) |                 |       |           | Packets      |       |
| General tasks              | * Status       | <ul> <li>Name IP</li> </ul> | DNS Name        | Location                            | Service      | Last        | Avg           | Min             | Max   | Sent      | Lost         |       |
| A Set alerts               | ►              | one.one.on 1.0.0.1          | one.one.one.one | United States                       | PING         | 20          | 36            | 16              | 1000  | 17467     | 128          |       |
|                            |                |                             |                 |                                     |              |             |               |                 |       |           |              |       |
| Uisable monitoring         |                |                             |                 |                                     |              |             |               |                 |       |           |              |       |
| Selected device(s) tasks:  | 440            | a mit mit mit               |                 |                                     |              |             |               |                 |       |           |              |       |
| Start monitoring           |                |                             |                 |                                     |              |             |               |                 |       |           |              |       |
| Pause monitoring           | _              |                             |                 |                                     |              |             |               |                 | 100   | Sent time | Response tim | ne (m |
| Reset stats                | 130            |                             |                 |                                     |              |             |               |                 | 95    | 15:02:03  | 20           |       |
| Delete                     | 120            |                             |                 | A I                                 |              |             |               |                 | -90   | 15:02:02  | 103          |       |
| Device Options             | A              |                             |                 | 1 1                                 |              |             |               |                 | -85   | 15:02:01  | 93 111       |       |
|                            | 110            |                             |                 |                                     |              |             |               |                 | 75    | 15:02:00  | 50 1         |       |
| Name: one.one.one          | 100            |                             |                 |                                     |              |             |               |                 | 70    | 15:01:59  | 29           |       |
| IP 1001                    | 90<br>         |                             |                 |                                     |              |             |               |                 | 65    | 15:01:58  | 24           |       |
|                            | 2 80           |                             |                 |                                     |              | A 1         |               |                 | 60 °P | 15:01:57  | 18           |       |
|                            | F 70           |                             |                 |                                     |              |             | 1             |                 | 50 8  | 15:01:56  | 22           |       |
| nVision125                 | 5 60           |                             |                 |                                     |              | <b>_</b>    |               | Α               | 45 0  | 15:01:55  | 18           |       |
| oxence"                    | 8 50           |                             |                 |                                     |              | -N          |               | $\Lambda \perp$ | 40 8  | 15:01:54  | 44           |       |
| ManagalT                   | <u>۳</u>       |                             |                 |                                     |              | $\sim$ '    |               |                 | 30    | 15:01:53  | 22           |       |
| ivianage I i               | 40             |                             |                 |                                     |              |             | $\sim$        | $\wedge$        | -25   | 15:01:52  | 19           |       |
| assets in                  | 30             |                             |                 |                                     | $\sim$       |             |               | V               | -20   | 15:01:51  | 47 🛙         |       |
| the mobile                 | 20             |                             |                 | ~                                   | v            |             |               |                 | 15    | 15:01:50  | 23           |       |
| themobile                  | 10             |                             |                 |                                     |              |             |               |                 | -5    | 15:01:49  | 39           |       |
| application!               |                |                             | · • · · · · · · |                                     | <u> </u>     |             |               | <b>•</b> •••••  | Lo    | 15:01:48  | 26           |       |
|                            | 1              | 4:05 14:10 14:15            | 5 14:20 14:     | 25 14:30 14:35<br>Time (18/07/2022) | 14:40        | 14:45 1     | 14:50 14      | F:55 15:0       | 10    | 15:01:47  | 17           |       |
| Find out more              |                |                             |                 |                                     |              |             |               |                 |       | 15:01:46  | 18           |       |
|                            |                |                             |                 | 🔽 📒 % Packets Lo                    | st 🔽 — one   | one.one.one |               |                 |       | 15:01:45  | 19           |       |
|                            |                |                             |                 |                                     |              |             |               |                 |       | 15:01:44  | 25           |       |
|                            |                |                             |                 |                                     |              |             |               |                 |       |           |              |       |

c. Pengambilan data Bandwidth menggunakan fitur BANDWIDTH pada
 Software Axence NetTools 5

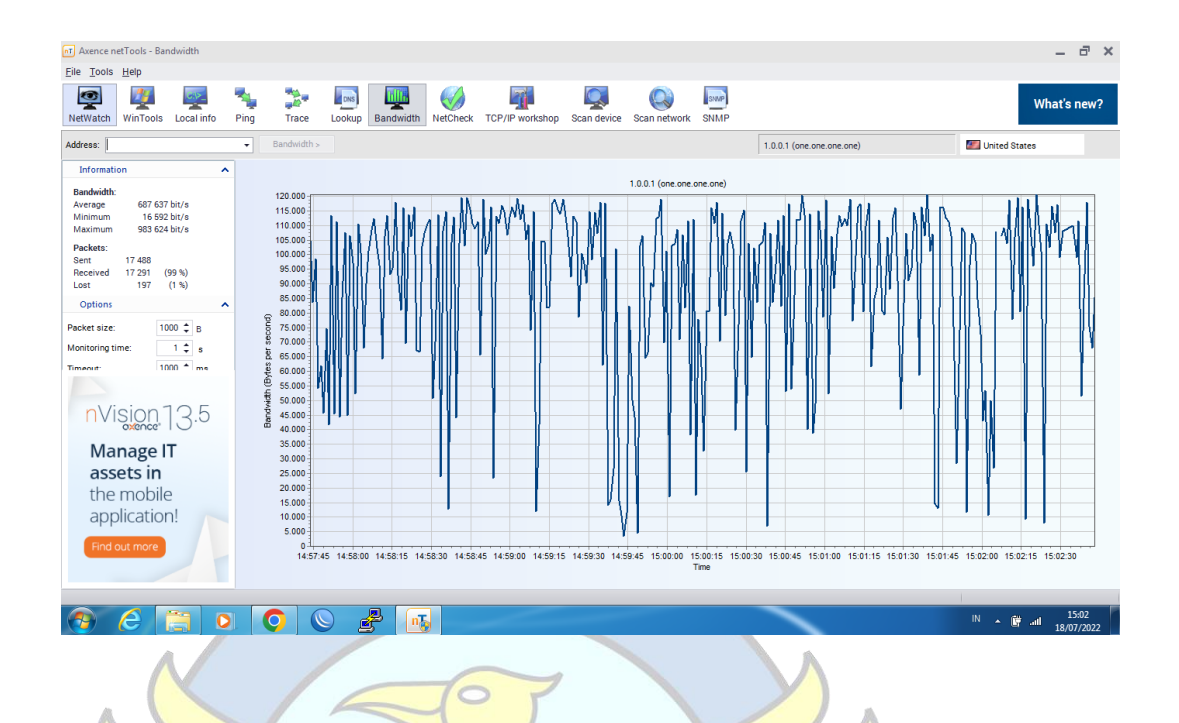

- 4. Monitoring jaringan internet di OPD Diskominfosta pada hari Selasa tanggal 19 Juli 2022 pukul 10.00 s.d. 15.00 WIB
  - a. Laptop Terkoneksi dengan SSID KOMINFO BANGKA TENGAH

| NetWatch                                                                                                    | WinTools                                                           | Local info                            | Ning                         | Trace                                                                                    | Lookup | Bandwidth | WetCheck | TCP/IP workshop | Scan device | Scan network | SNMP | What                                                                                                    | 's ne |
|----------------------------------------------------------------------------------------------------|--------------------------------------------------------------------|---------------------------------------|------------------------------|------------------------------------------------------------------------------------------|--------|-----------|----------|-----------------|-------------|--------------|------|----------------------------------------------------------------------------------------------------|-------|
| Address:                                                                                                    |                                                                    |                                       | •                            | Bandwidth >                                                                              |        |           |          |                 |             |              |      |                                                                                                    |       |
| Informatii<br>Bandwidth:<br>Average<br>Minimum<br>Maximum<br>Packets:<br>Sent<br>Received<br>Lost<br>Options<br>Packet size:<br>Monitoring til<br>Timesut<br>NVi<br>Mat<br>asss<br>the | n<br>i<br>i<br>i<br>i<br>i<br>i<br>i<br>i<br>i<br>i<br>i<br>i<br>i | • • • • • • • • • • • • • • • • • • • | Dentrijde (Dotes ner verver) | (000000 cold cold))<br>(000000 cold cold))<br>(000000 cold cold))<br>(000000 cold cold)) |        |           |          |                 |             |              |      | Currently connected to:<br>Currently connected to:<br>Internet access<br>Dial-up and VPN<br>VPN Bangka Tengah<br>Wireless Network Connection<br>KOMINYO BANGKA TENGAH Connected<br>KOMINYO BANGKA TENGAH 2.24G<br>SSID2<br>LPSE | ·     |
| upp                                                                                                    | ut more                                                            |                                       |                              |                                                                                          |        |           |          |                 |             |              |      | DIRECT-27333954                                                                                                    | al    |

 b. Pengambilan data Packet Lost, Delay dan Jitter menggunakan fitur NETWATCH pada Software Axence NetTools 5

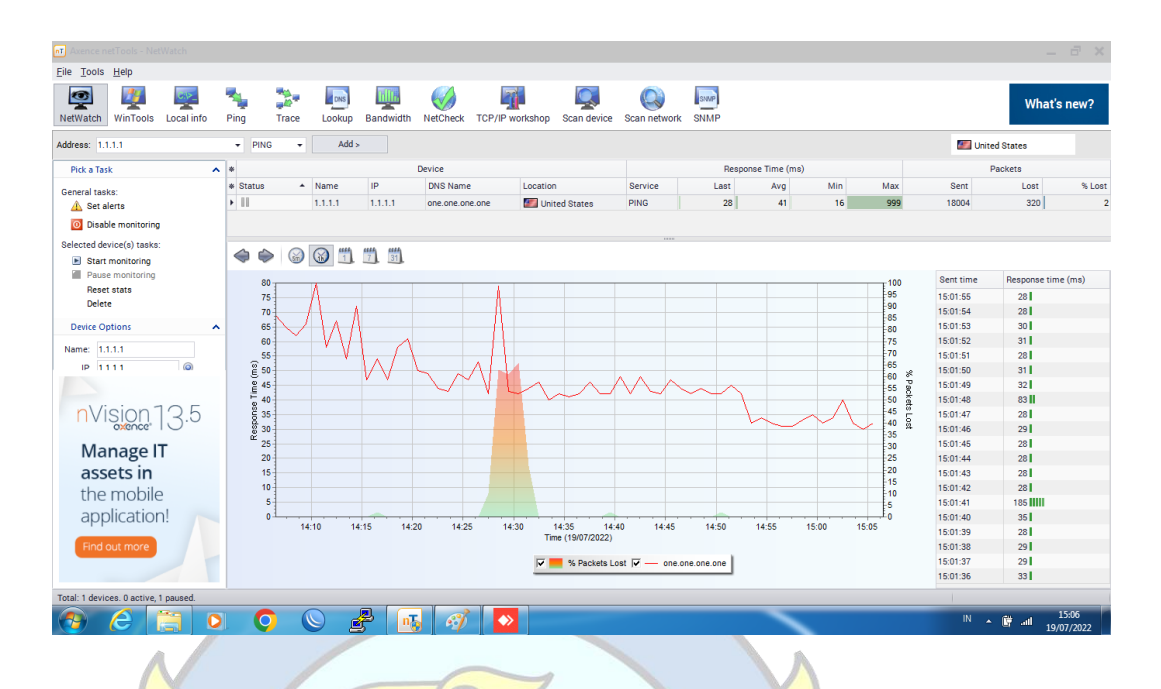

c. Pengambilan data Bandwidth menggunakan fitur BANDWIDTH pada

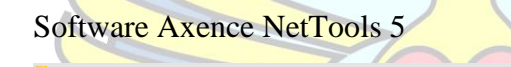

| Axence netTools - Bandwidth<br>Eile Tools Help                                                                                                    |                                                                                                    |                              |                                  |                            |                                            | - 7                                                     | × |
|----------------------------------------------------------------------------------------------------|----------------------------------------------------------------------------------------------------|------------------------------|----------------------------------|----------------------------|--------------------------------------------|---------------------------------------------------------|---|
| NetWatch WinTools Local info                                                                                                    | Ping Trac                                                                                                    | e Lookup Bandwidth           | NetCheck TCP/IP workshop         | Scan device                | snmp                                       | What's new                                              | ? |
| Address: 1.1.1.1                                                                                                    |                                                                                                    | ith >                        |                                  |                            | 1.1.1.1 (one.one.o                         | ne.one) 🔤 United States                                 |   |
| Information A                                                                                                    |                                                                                                    |                              |                                  | 1111(000.00                | e one one)                                 |                                                         |   |
| Bandwith:         597 143 bit/s           Average         597 143 bit/s           Minimum         16 680 bit/s           Maximum         398 216 bit/s           Packets:         892 216 bit/s           Packets:         990 (2 %)           Options         0           Monitoring time:         1 ⊕ s           Timeset:         1000 ⊕ m           Visional dimeset:         1000 ⊕ m | 70.000<br>65.000<br>55.000<br>50.000<br>()<br>6 45.000<br>50.000<br>()<br>6 40.000<br>()<br>6 55.000<br>()<br>7 45.000<br>()<br>7 55.000<br>()<br>7 45.000<br>()<br>7 55.000<br>()<br>7 45.000<br>()<br>7 55.000<br>()<br>7 55.0000<br>()<br>7 55.0000<br>()<br>7 55.0000<br>()<br>7 55.0000<br>()<br>7 55.0000<br>()<br>7 55.0000<br>()<br>7 55.0000<br>()<br>7 55.0000<br>()<br>7 55.0000<br>()<br>7 55.00000<br>()<br>7 55.00000<br>()<br>7 55.0000<br>()<br>7 55.0000<br>()<br>7 55.000000<br>( |                              | ALMUMAN                          |                            |                                            |                                                         |   |
| Manage IT                                                                                                    | 20.000 -                                                                                                    |                              |                                  | 1                          |                                            | · · · · · · · · · · · · · · · · · · ·                   |   |
| assets in<br>the mobile                                                                                                    | 15.000                                                                                                    |                              |                                  |                            |                                            |                                                         |   |
| application!                                                                                                    | 5.000                                                                                                    |                              |                                  |                            |                                            |                                                         |   |
| Find out more                                                                                                    | 0<br>15:                                                                                                    | 02:15 15:02:30 15:02:45 15:0 | 03:00 15:03:15 15:03:30 15:03:45 | 15:04:00 15:04:15 15:04:30 | 15:04:45 15:05:00 15:05:15 15:05:3<br>Time | 0 15:05:45 15:06:00 15:06:15 15:06:30 15:06:45 15:07:00 |   |
|                                                                                                    | 0                                                                                                    |                              |                                  |                            | _                                          | IN a fill at 15:07                                      |   |

- Monitoring jaringan internet di OPD Diskominfosta pada hari Rabu tanggal 20 Juli 2022 pukul 10.00 s.d. 15.00 WIB
  - a. Laptop Terkoneksi dengan SSID KOMINFO BANGKA TENGAH

| nt Axence netTools - NetWatch         |         |       |          |           |          |                 |                 |                                                                                                    |          |               |     |          |                      | -             | - X      |
|---------------------------------------|---------|-------|----------|-----------|----------|-----------------|-----------------|----------------------------------------------------------------------------------------------------|----------|---------------|-----|----------|----------------------|---------------|----------|
| File Tools Help                       | Ning    | Trace | Lookup   | Bandwidth | NetCheck | TCP/IP workshop | Scan device     | Scan network                                                                                                  | SNMP     |               |     |          |                      | What's        | s new?   |
| Address: 1.1.1.1                      | ₹ P     | ING 🔫 | Add      |           |          |                 |                 |                                                                                                    |          |               |     |          | 💹 Unite              | d States      |          |
| Pick a Task                           |         |       |          |           | Device   |                 |                 |                                                                                                    | Respor   | nse Time (ms) |     |          | P                    | ackets        |          |
| General tasks:                        | * State | JS *  | Name     | IP        | DNS Name | Location        | 1               | Service                                                                                                    | Last     | Avg           | Min | Max      | Sent                 | Lost          | % Lost   |
| A Set alerts                          |         |       |          |           |          |                 |                 | <no d<="" data="" td="" to=""><td>display&gt;</td><td></td><td></td><td></td><td></td><td></td><td></td></no> | display> |               |     |          |                      |               |          |
| Selected device(s) tasks:             |         |       |          |           |          |                 |                 |                                                                                                    |          |               |     |          |                      |               |          |
| Start monitoring                      |         | ۱     | <b>3</b> | 7 31      |          |                 |                 |                                                                                                    |          |               |     |          |                      |               |          |
| Pause monitoring<br>Reset stats       |         |       |          |           |          |                 |                 |                                                                                                    |          |               |     |          | Sent time            | Response tim  | ie (ms)  |
| Delete                                |         |       |          |           |          |                 |                 |                                                                                                    |          |               |     | Cun      | ently connected to:  |               | ÷,       |
| Device Options                        |         |       |          |           |          |                 |                 |                                                                                                    |          |               |     |          | KOMINFO BANG         | KA TENGAH     |          |
| Name:                                 |         |       |          |           |          |                 |                 |                                                                                                    |          |               |     |          | Internet access      |               |          |
| P                                     | 6       |       |          |           |          |                 |                 |                                                                                                    |          |               |     | Dial-    | up and VPN           |               |          |
| Nician 10 F                           | me (n   |       |          |           |          |                 |                 |                                                                                                    |          |               |     | VPN      | Bangka Tengah        |               |          |
| IVISION [3.5                          | L asu   |       |          |           |          |                 |                 |                                                                                                    |          |               |     | Wire     | less Network Connect | tion          | <u>^</u> |
| Manage IT                             | Resp    | ·     |          |           |          |                 |                 |                                                                                                    |          |               |     | KON      | IINFO BANGKA TEN     | G Connecto    | ed all   |
| assets in                             |         |       |          |           |          |                 |                 |                                                                                                    |          |               |     | KON      | IINFO BANGKA TENG    | AH 2 2.4G     | -10      |
| the mobile                            |         |       |          |           |          |                 |                 |                                                                                                    |          |               |     | ZTE,     | 2.4G_gwTkNY          |               | -011     |
| application!                          |         |       |          |           |          |                 |                 |                                                                                                    |          |               |     | wifi.    | d@home               |               | 201      |
| Find out more                         |         |       |          |           |          |                 |                 |                                                                                                    |          |               |     | Othe     | er Network           |               | -111     |
|                                       |         |       |          |           |          | т               | me (20/07/2022) |                                                                                                    |          |               |     |          | Open Network and     | Sharing Cente |          |
| Total: 0 devices. 0 active, 0 paused. |         |       |          |           |          |                 | _               |                                                                                                    |          | _             |     | <u> </u> |                      |               | 10.02    |
| C 📄 🖸                                 |         | 9     | 9        | 5 考       |          |                 | 5               |                                                                                                    |          |               |     |          | IN 🔺                 | 🕼 .atl 20,    | 07/2022  |
|                                       |         |       |          |           |          |                 |                 |                                                                                                    |          |               |     |          |                      |               |          |

b. Pengambilan data Packet Lost, Delay dan Jitter menggunakan fitur

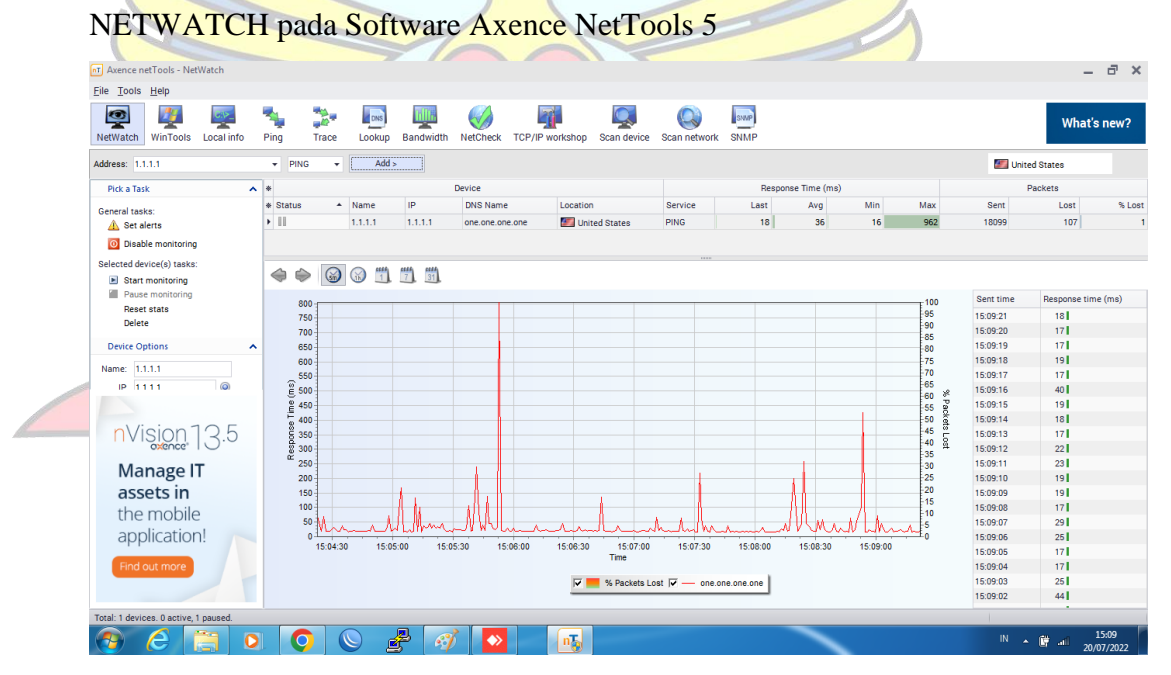

 c. Pengambilan data Bandwidth menggunakan fitur BANDWIDTH pada Software Axence NetTools 5

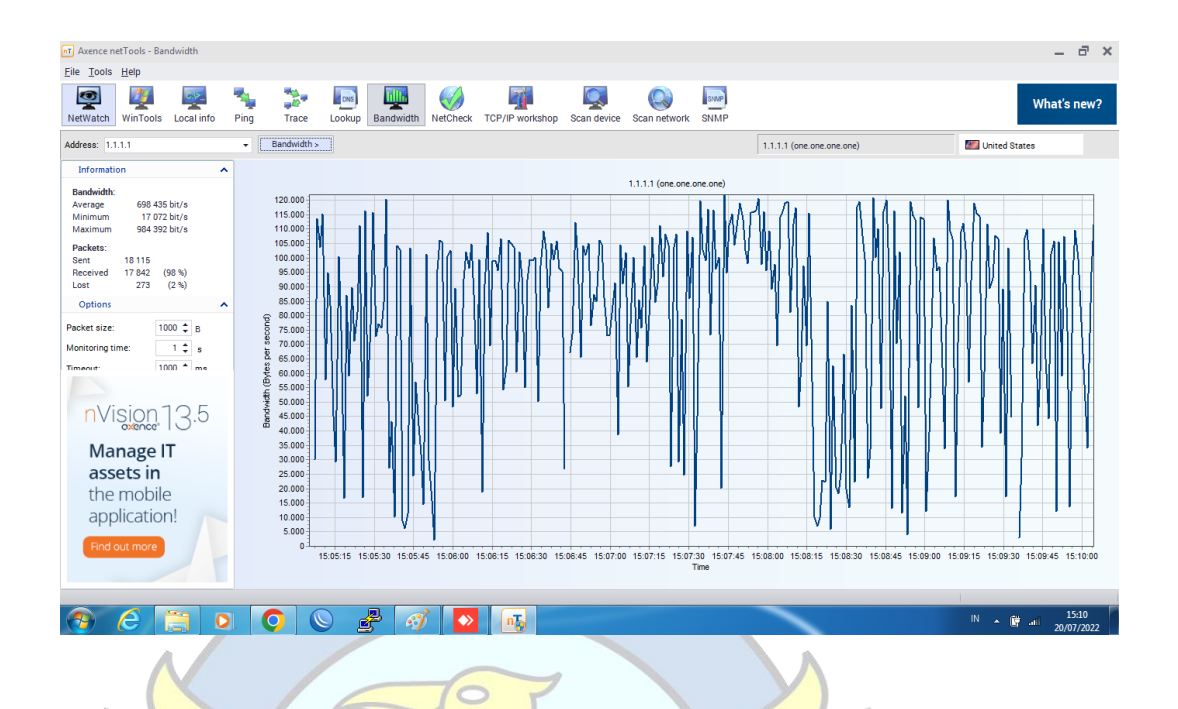

- 6. Monitoring jaringan internet di OPD Diskominfosta pada hari Kamis tanggal
  - 21 Juli 2022 pukul 10.00 s.d. 15.00 WIB
  - a. Laptop Terkoneksi dengan SSID KOMINFO BANGKA TENGAH

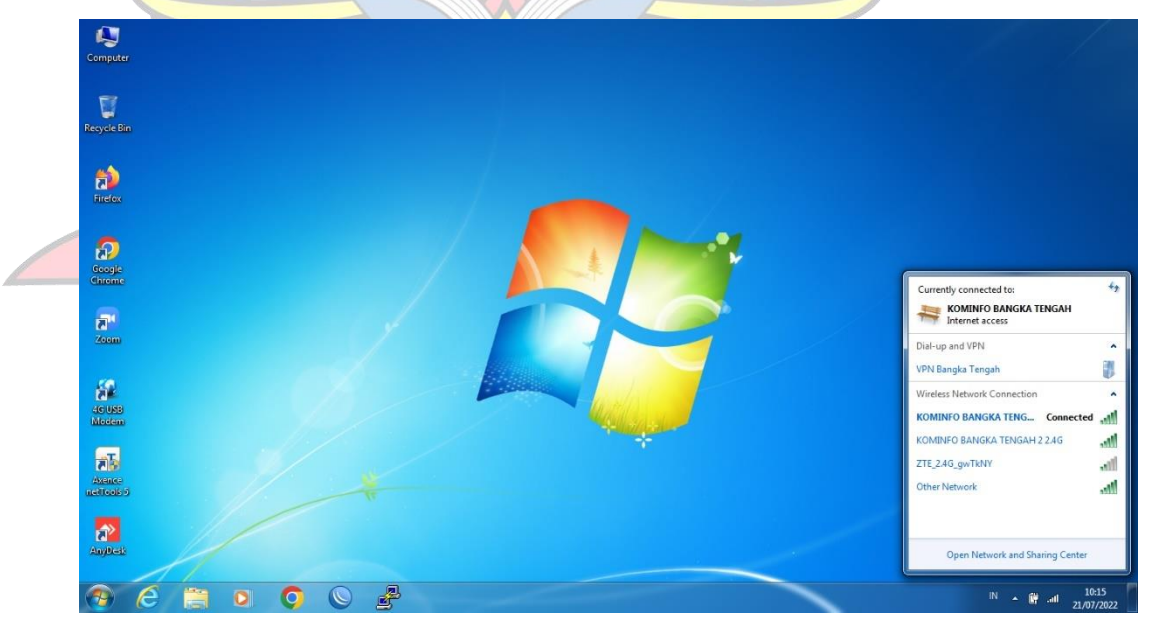

 b. Pengambilan data Packet Lost, Delay dan Jitter menggunakan fitur NETWATCH pada Software Axence NetTools 5

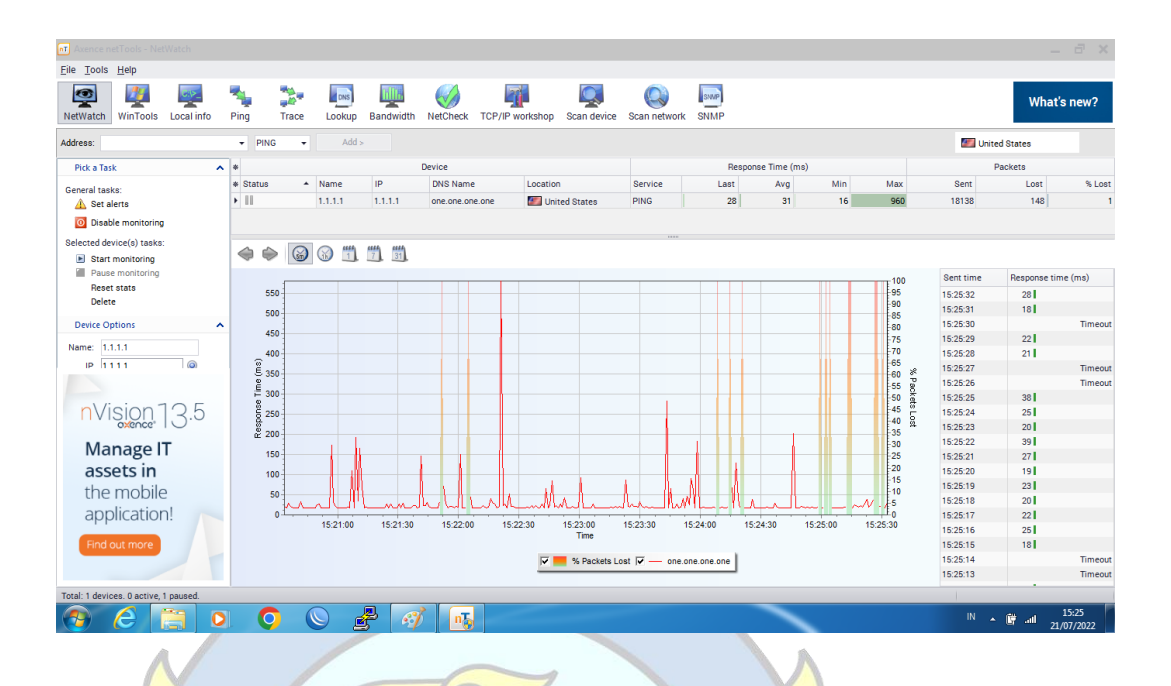

c. Pengambilan data Bandwidth menggunakan fitur BANDWIDTH pada

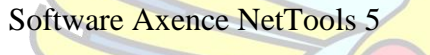

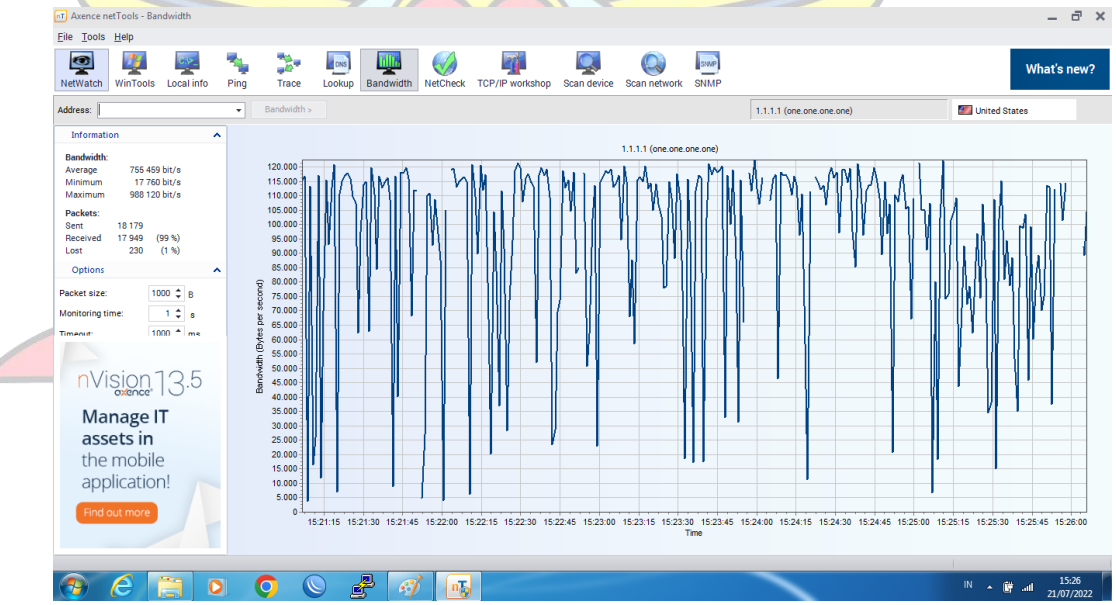

## LAMPIRAN D

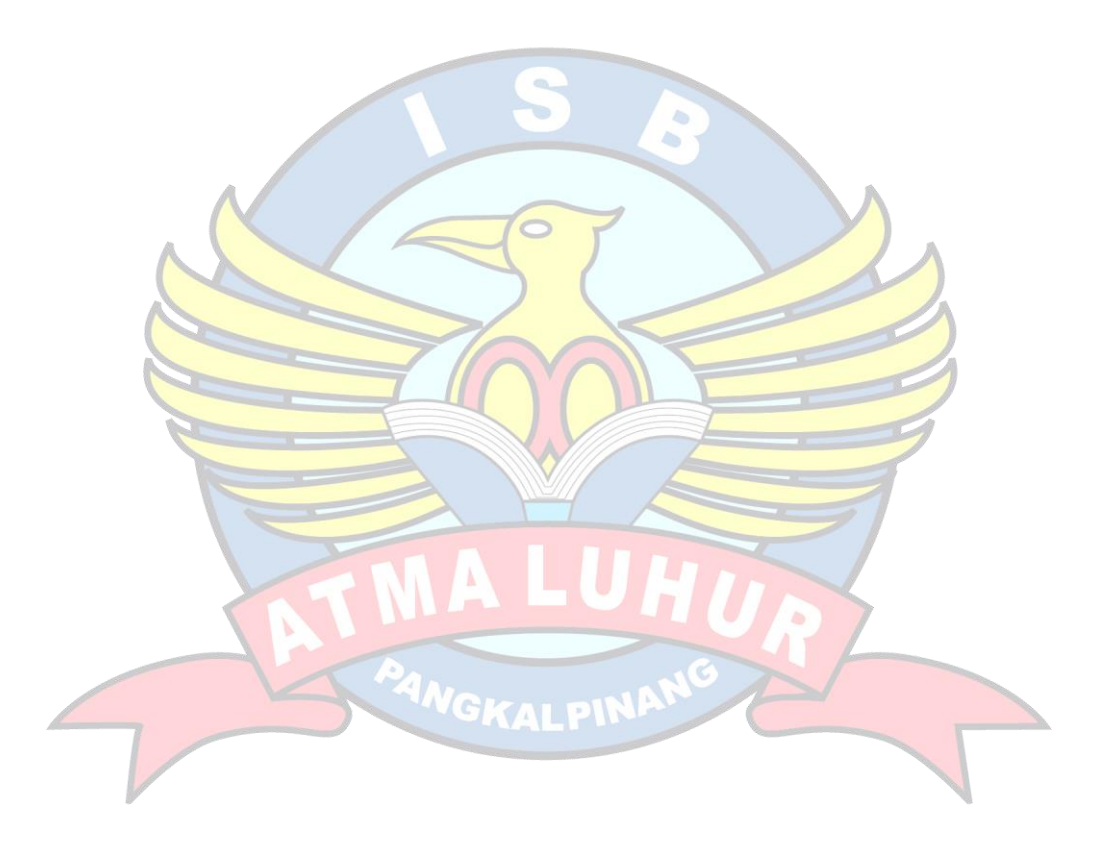

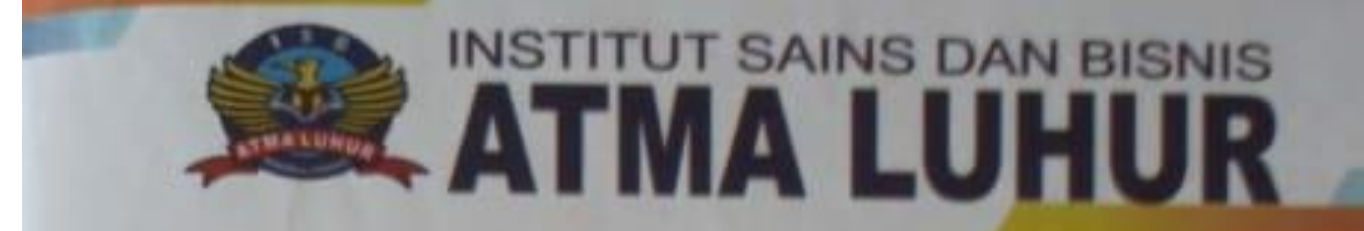

Pangkalpinang, 04 Agustus 2022

Nomor : 249/ISB-AL/BAAK/TA/VIII/2022 Lampiran : -Perihal : Permohonan Riset Skripsi Kepada Yth, KEPALA DISKOMINFOSTA BANGKA TENGAH Komplek Perkantoran Pemkab BATENG JI. Titian Puspa 2 Padang Mulia Koba BANGKA TENGAH

Dengan hormat,

Saya yang bertanda tangan dibawah ini t

Nama : Hamidah, M.Kom. Jabatan : Kepala BAAK

Dengan Ini memberitahukan untuk menempatkan mahasiswa didik saya sebagai berikut :

NIM : 1811500046 Nama : ARIK SUNATA

Untuk melaksanakan Riset Skripsi di Perusahaan/Divisi/Biro yang Bapak/Ibu pimpin. Adapun maksud dari tujuan dilaksanakannya Riset Skripsi ini untuk memberikan kesempatan kepada mahasiswa untuk mengaplikasikan ilmu yang telah mereka peroleh. Hasil riset ini akan berupa tulisan yang menjadi syarat kelulusan Strata-1 ISB Atma Luhur Pangkalpinang.

Jika Bapak/Ibu mengijinkan mahasiswa saya melaksanakan Riset Skripsi di Perusahaan/Divisi/Biro yang Bapak/Ibu pimpin, mohon kiranya dapat memberikan surat jawaban secara tertulis kepada BAAK ISB Atma Luhur Pangkalpinang

Demikian surat permohonan Riset Skripsi ini dibuat. Atas perhatian dan kerjasamanya saya Ucapkan terima kasih.

AN ELSAY Mengetahui Coala BAAK BAAK Ray participah, M.Kom.

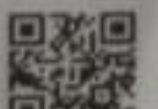

Q. Jl. Jend. Suttimman Kei, Selindung Kec, Gabek - Pangkalpina Provinsi Kepulasian Bangka Belitung 33117 ve. 0101 states Fax. 8710 43544

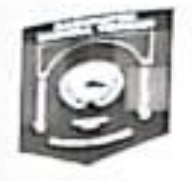

# PEMERINTAH KABUPATEN BANGKA TENGAH DINAS KOMUNIKASI, INFORMATIKA, DAN STATISTIK

Alamat : Jalan Titian Puspa 2 Koba Kabupaten Bangka Te ngah Telp./Fax (0718) 7362032 www.diskominfosta.bangkatengahkab.go.id

Nomor : 800 / 1446 / Diskominfosta / 2022 Sifat : Penting Lampiran :-Hal : Persetujuan Riset Skripsi Koba, 11 Agustus 2022

Yth. Kepala BAAK Institusi Sains dan Bisnis ATMA LUHUR

Di

PANGKAL PINANG

Menindaklanjuti surat Saudara nomor :249/ISB-AL/BAAK/TA/VIII/2022, tanggal 04 Agustus 2022, tentang Permohonan Riset Skripsi, maka dengan ini karni sampaikan bahwa;

> Nama : ARIK SUNATA NIM : 1811500046

Yang bersangkutan diberikan izin untuk melakukan Riset Skripsi pada Dinas Komunikasi, Informatika dan Statistik Kabupaten Bangka Tengah sesuai dengan aturan dan ketentuan yang berlaku.

Demikian disampaikan, atas perhatiannya diucapkan terimakasih.

epala 4 ELA 12 FERI PRIHATIN AKBAR, ST Pembina IV a NIP 19760218 200804 1 001

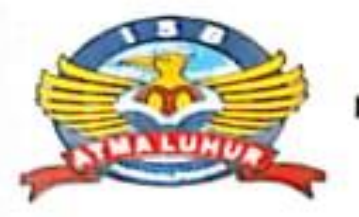

# INSTITUT SAINS DAN BISNIS ATMA LUHUR

# KARTU BIMBINGAN SKRIPSI

| NIM           | : 1811500046                                                                                                    |
|---------------|----------------------------------------------------------------------------------------------------|
| Nama          | : Arik Sunata                                                                                                    |
| Jurusan       | : Teknik Informatika                                                                                                    |
| Semester      | : Genap, Tahun Akademik : 2021/2022                                                                                                    |
| Judul Skripsi | : ANALISIS QUALITY OF SERVICES (QOS) PADA JARINGAN<br>INTERNET DINAS KOMUNIKASI, INFORMATIKA, DAN<br>STATISTIK KABUPATEN BANGKA TENGAH |

Dosen Pembimbing : Harrizki Arie Pradana, S.Kom., M.T.

| Pert | Tanggal       | Uraian                                  | Paraf<br>Pemtimbing |
|------|---------------|-----------------------------------------|---------------------|
| 1    | 25 /03/2022   | Konsultosi Judul                        | 2                   |
| 2    | 04/04/2022    | Bimbirgan Bab I                         | d'                  |
| 3    | 18/04/2022    | Bimbingan Peneliki tudahulu.            | J.                  |
| 4    | 25 (04/2022   | Bimbingan Sequence dan (lass Diagnam    | A                   |
| 5    | 09 105/2022   | Revisi Bab I                            | X                   |
| 6    | 23 /05/2022   | Bimbroon Bab II                         | 24                  |
| 7    | 07 106/2022   | Bimbingan Bab III                       | A.                  |
| 8    | 13/06/2022    | Bimbingan abstrak dan daftar pusiaka.   |                     |
| 9    | 20 106 / 2022 | Bimbingan Bab IV                        | A                   |
| 10   | 27 106/2022   | Bimbingan Usicase dan activity diagram. | de.                 |
| 11   | 30/06/2022    | Bimbingan Bab 7                         |                     |
| 12.  | 04/06/2022    | ACC Skripsi                             | 2                   |

Pangkalpinang, 14 Juni 2022 Dosen Pembimbing

MARACA

(Harrizki Arie Pradana, S (Com., M.T.) NIDN : 0213048601

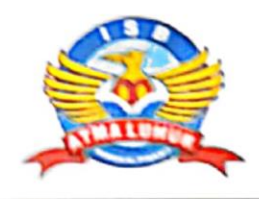

### INSTITUT SAINS DAN BISNIS ATMA LUHUR Jln. Jend.Sudirman – Selindung Lama Pangkalpinang Provinsi Kepulauan Bangka Belitung

:

•

### BIODATA PENULIS SKRIPSI

Pendadaran/lulus Tanggal Wisuda Tanggal

| 1 1 1 1 1 1 1 1 1 1 1 1 1 1 1 1 1 1 1 |                                                          |
|---------------------------------------|----------------------------------------------------------|
| NIM                                   | : 1811500046                                             |
| Nama                                  | : Arik Sunata                                            |
| Jenis Kelamin                         | : laki-laki                                              |
| Tempat & Tanggal Lahir                | : Koba, 12 November 1998                                 |
| Status                                | : Belum Nikah                                            |
| Agama                                 | : Islam                                                  |
| Program Studi                         | : Teknik Informatika                                     |
| Pekerjaan saat ini                    | : Mahasiswa                                              |
| Alamat Rumah Asal                     | : Jln. Raya Batin Tikal, Kec. Koba, Kab. Bangka          |
|                                       |                                                          |
| No. Telepon / HP                      | : 0822-7889-8233                                         |
| Nama Ayah                             | : Hatta                                                  |
| Nama Ibu                              | : Sunarti                                                |
| Pekerjaan Ayah / Ibu                  | : Wiraswasta                                             |
| Alamat Orang tua                      | : Jln. Raya Batin Tikal, Kec. Koba, Kab.Bangka<br>Tengah |
| Judul Skripsi                         | : Analisis Quality Of Services (QOS) Pada Jaringan       |
|                                       | Internet Dinas Komunikasi, Informatika, Dan              |
|                                       | Statistik Kabupaten Bangka Tengah                        |
| Dosen Pembimbing                      | Harrizki Arie Pradana, S.Kom., M.T.                      |

Pangkalpinang, 24 Juni 2022 Penulis

Arik Sunata